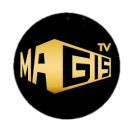

# 1. INSTALACIÓN EN SMARTPHONES Y TABLETAS ANDROID:

### Consideraciones preliminares para usuarios con SmartPhone o Tabletas Android:

- Durante el proceso de descarga e instalación, es muy probable que le aparezcan alertas debido a que nuestra aplicación no es de Google.
- Usted deberá de aceptar dichas alertas para continuar con el proceso. En ocasiones, será necesario ingresar a la configuración de Google Play Store o Google, para autorizar la descarga/instalación de apps que no son de Google Play Store. Esto dependerá de la configuración de su dispositivo.
- Cabe señalar que la app MAGISTV, no le solicitará que autorice el ingreso a datos personales, ubicación, archivos, imágenes, video o ningún otro tipo de autorizaciones por lo que es totalmente segura.
- Para mayor información puede acceder al siguiente tutorial: <u>https://youtu.be/nZtdIm41v80</u>

### 1.1. Instalación de MAGISTV:

- 1.1.1. A través de Google Chrome, ingrese al siguiente enlace: https://www.magistv.mx/aplicacion/magis\_mobile\_v5.6.8.apk
- 1.1.2. También puede acceder directamente a nuestro portal para bajar e instalar la aplicación: <u>https://www.magistv.mx/download/</u>
- 1.1.3. Usar la opción Android Smartphones & Tablets superior a 5.1.
- 1.1.4. Una vez que ingrese, la descarga iniciará. Es importante, aceptar en las notificaciones que aparezcan durante el proceso de instalación.

### 1.2. Ingreso a MAGISTV:

- 1.2.1. Una vez instalado MAGISTV, ingresar a la app en donde se le solicitarán sus datos de acceso (ingresar su usuario y contraseña).
- 1.2.2. La primera vez que ingresa le dará la opción de cambiar su contraseña. Si así lo desea, puede cambiarla aunque le recomendamos que la primera vez ingrese con la contraseña original y más adelante puede cambiarla si así lo desea en el menú de configuración de la propia aplicación.

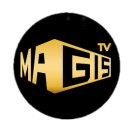

# 2. INSTALACIÓN EN AMAZON FIRE TV STICK (CUALQUIER MODELO):

### Consideraciones preliminares para usuarios con Amazon Fire TV Stick NUEVO:

- MAGISTV.MX, funciona en todos los dispositivos de Amazon: Fire TV Stick Lite, Fire TV Stick, Amazon Fire TV Stick 4K, Ultra HD, Fire TV Cube, etc.
- Si ya cuenta con algún dispositivo Amazon y ya se encuentra configurado, puede continuar a la sección "2.1".
  - Es necesario que cuentes con cuenta de Amazon. Caso contrario, antes de iniciar el proceso, debes de registrar una cuenta en Amazon (Es gratuito). En el siguiente video podrás encontrar un tutorial para crear una cuenta en Amazon: <u>https://youtu.be/DV0C9ME1Dzg</u>
  - 2. Una vez que tengas tu cuenta de Amazon, ten a la mano tu usuario y contraseña porque podrías requerirlo durante el proceso.
  - 3. Si ya tiene cuenta en Amazon, se debe de configurar el Amazon Fire TV Stick. Para configurarlo, se pueden basar en alguno de los siguientes tutoriales:
    - a. <u>https://youtu.be/tunDQO160zw</u>
    - b. <u>https://youtu.be/oINOMV1050I</u>

Una vez que el Amazon Fire TV STick ya se ha configurado correctamente, proceder con los siguientes pasos:

- 2.1. Instalar la aplicación gratuita "Downloader" (Si ya está instalada, continuar directamente al numeral "2.2").
  - 2.1.1. A partir de la pantalla principal, hacer clic en el icono de aplicaciones (Icono con tres cuadrados y un signo de más (Al lado derecho del icono del engrane).
  - 2.1.2. Seleccionar la opción de "Búsqueda".
  - 2.1.3. Ingresar "Downloader".
  - 2.1.4. Una vez que aparezca, instalar la aplicación.
  - 2.1.5. Una vez instalada, regresar a la pantalla principal (Hacer clic en el botón de la casa en el control remoto).

### 2.2. Autorizar la instalación de apps desconocidas.

- 2.2.1. Ingresar a la configuración del Amazon Fire TV Stick. (A partir de la pantalla principal, hacer clic en el icono con el engrane que se encuentra del lado derecho de la pantalla).
- 2.2.2. Posteriormente, hacer clic en la opción "Mi Fire TV".
  - Una vez dentro de la sección "Mi Fire TV", cerciorarse de que SI se encuentra la opción de "Opciones para desarrolladores" en el menú. Si dicha opción ya se encuentra, continuar con los siguientes pasos, caso contrario dirigirse a la sección "2.3", para posteriormente continuar a partir de aquí.
  - ii. Acceder a la sección "Opciones para desarrolladores" y validar que la opción de "Depuración ADB" se encuentre activada, caso contrario activarla.

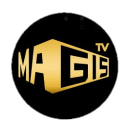

- iii. Posteriormente, dentro de esa misma sección "Opciones para desarrolladores", seleccionar la opción de "Instalar apps desconocidas" y autorizar a "Downloader".
- iv. Una vez autorizada, regresar al menú principal (Clic al botón de la casa en el control remoto).
- v. Para mayor información, puede acceder al siguiente tutorial: <u>https://youtu.be/Fg8M81kXBz0</u>

# 2.3. Activar la sección "Opciones para desarrolladores":

Nota: Si ya cubriste los pasos de la sección "1.2", puedes continuar a la sección "2.4"

- 2.3.1. Si no aparece la sección **"Opciones para desarrolladores"** selecciona la opción **"Acerca de"**.
- 2.3.2. Una vez en la opción **"Acerca de"**, presionar al menos 7 veces seguidas el botón de enter/ok del control remoto (Botón circular del control).
- 2.3.3. Aparecerá una leyenda que dice que ya es desarrollador.
- 2.3.4. Una vez que aparezca la leyenda, su dispositivo ya estará listo y podrá regresar a la sección "2.2".
- 2.3.5. Para mayor información, puede acceder al siguiente tutorial: <u>https://youtu.be/Fg8M81kXBz0</u>

# **2.4.** Instalar MAGISTV a través de Downloader:

- 2.4.1. Ingresar a la app "Downloader", a través de la pantalla principal, o buscándola en la sección de apps (icono del lado derecho del icono de configuración).
- 2.4.2. Una vez en la app Downloader, acceder a la ventana del navegador para ingresar alguno de los siguientes códigos o URLs para iniciar la descarga de MAGISTV:
  - 616735
  - 290429
  - 739435
  - 663023
  - https://www.magistv.mx/aplicacion/magis\_tv\_v5.6.8.apk
- 2.4.3. Una vez ingresado alguno de los códigos o URLs anteriores, la descarga de MAGISTV iniciará.
- 2.4.4. En el caso de los primeros tres códigos, aparecerá una notificación en la que habrá que hacer clic en "descargar" o en el icono correspondiente para que inicie la descarga. Normalmente se genera un rectángulo en azul en donde habrá que darle clic.
- 2.4.5. Una vez concluida la descarga, habrá que hacer clic en la opción de instalar.

# **2.5.** Ingreso a MAGISTV:

- 2.5.1. Una vez que ingresa a MAGISTV, se le solicitarán sus datos de acceso (ingresar su usuario y contraseña).
- 2.5.2. La primera vez que ingresa le dará la opción de cambiar su contraseña. Si así lo desea, puede cambiarla aunque le recomendamos que la primera vez ingrese con la contraseña original y más adelante puede cambiarla si así lo desea en el menú de configuración de la propia aplicación.

# **INSTRUCCIONES DE INSTALACIÓN**

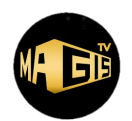

# 2.6. Colocación del icono de MAGISTV en la pantalla principal:

- 2.6.1. Una vez que se instaló MAGISTV, acceder al icono de aplicaciones (del lado derecho del icono de configuración).
- 2.6.2. Una vez en la sección de aplicaciones, seleccionar MAGISTV y hacer clic en el botón del lado derecho del botón de la casa en el control remoto (botón con tres líneas horizontales).
- 2.6.3. Aparecerán varias opciones del lado derecho.
- 2.6.4. Seleccionar la opción "Mover al inicio.
- 2.6.5. Ahora, MAGISTV, aparecerá en la pantalla principal para acceder más fácilmente.

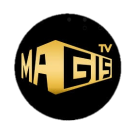

# 3. INSTALACIÓN EN SMART TVs O PANTALLAS CON ANDROID:

## Consideraciones preliminares para usuarios con TV o Pantalla con Android:

- Es importante cerciorarse de que su Smart TV o pantalla, efectivamente sea Android. Al menos en México, recientemente empezaron comercializarse dichos dispositivos por lo que es muy probable que su dispositivo no sea Android.
- El hecho de que su dispositivo sea SMART TV, no significa que cuente con Android.
- Si su dispositivo no es Android, requerirá de algún TV BOX.
- MAGISTV.MX, corre con casi cualquier TV BOX del mercado con excepción de los siguientes: Roku, XBOX, iOS, Chromecast (Versiones sin Android), AppleTV y MXQ-R69.
  - **3.1.** Instalar la aplicación gratuita "Downloader" (Si ya está instalada, continuar directamente al numeral "3.1.4").
    - 3.1.1. Dependiendo de su dispositivo, acceder a la sección de aplicaciones y descargar e instalar la app gratuita "Downloader".
    - 3.1.2. Puede descargar el Downloader desde Google Play Store.
    - 3.1.3. Cerciorarse de que su dispositivo está configurado para permitir la descarga e instalación de apps desconocidas. En caso de desconocer la configuración de su dispositivo, continuar con los pasos de instalación y en su momento, el propio dispositivo se lo informará y podrá proceder con los cambios en la configuración.
    - 3.1.4. Una vez instalada la app Downloader, ingresar a ella y acceder a la ventana del navegador para ingresar alguno de los siguientes códigos o urls para iniciar la descarga de MAGISTV:
      - 616735
      - 290429
      - 739435
      - 663023
      - https://www.magistv.mx/aplicacion/magis\_tv\_v5.6.8.apk
    - 3.1.5. Una vez ingresado alguno de los códigos o urls anteriores, la descarga de MAGISTV iniciará.
    - 3.1.6. En el caso de los primeros tres códigos, aparecerá una notificación en la que habrá que hacer clic en "descargar" o en el icono correspondiente para que inicie la descarga. Normalmente se genera un rectángulo en azul en donde habrá que darle clic.
    - 3.1.7. Una vez concluida la descarga, habrá que hacer clic en la opción de instalar.

### **3.2.** Ingreso a MAGISTV:

- 3.2.1. Una vez que ingresa a MAGISTV, se le solicitarán sus datos de acceso (ingresar su usuario y contraseña).
- 3.2.2. La primera vez que ingresa le dará la opción de cambiar su contraseña. Si así lo desea, puede cambiarla aunque le recomendamos que la primera vez ingrese con la contraseña original y más adelante puede cambiarla si así lo desea en el menú de configuración de la propia aplicación.

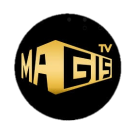

## 4. INSTALACIÓN COMPUTADORAS (WINDOWS Y MAC):

## Consideraciones preliminares para instalar MAGISTV en computadoras:

- MAGISTV corre perfectamente en computadoras. Sin embargo, para su correcto funcionamiento, se recomienda contar con al menos 8 gigas en RAM.
- Es necesario instalar un emulador Android a la computadora.
- Se recomienda utilizar Bluestacks 5.
  - 4.1. Instalar la aplicación gratuita "Bluestacks" (Hay versión para Windows y Mac).
    - 4.1.1. A través del siguiente enlace, podrá descargar Bluestacks: https://www.bluestacks.com/download.html
    - 4.1.2. Una vez que instale Bluestacks en su computadora, ingrese al programa.
    - 4.1.3. Una vez en el Programa, a partir de la pantalla principal, seleccione la carpeta "Aplicaciones del Sistema".
    - 4.1.4. Una vez en la carpeta, seleccione Chrome.
    - 4.1.5. Posteriormente, ya en Google Chrome, ingrese la siguiente URL: https://www.magistv.mx/aplicacion/magis\_tv\_v5.6.8.apk
    - 4.1.6. También puede acceder directamente a nuestro portal para bajar e instalar la aplicación: <u>https://www.magistv.mx/download/</u> (Usar la versión AndroidTV o Fire TV).
    - 4.1.7. MAGISTV empezará a descargarse.
    - 4.1.8. Una vez descargado, instale MAGISTV.
    - 4.1.9. El icono de MAGISTV, aparecerá en la pantalla principal de Bluestacks.
    - 4.1.10. Puede hacer un acceso directo de MAGISTV en su escritorio para abrirlo directamente sin necesidad de cargar primero Bluestacks.

### 4.2. Ingreso a MAGISTV:

- 4.2.1. Una vez que ingresa a MAGISTV, se le solicitarán sus datos de acceso (ingresar su usuario y contraseña).
- 4.2.2. La primera vez que ingresa le dará la opción de cambiar su contraseña. Si así lo desea, puede cambiarla aunque le recomendamos que la primera vez ingrese con la contraseña original y más adelante puede cambiarla si así lo desea en el menú de configuración de la propia aplicación.